# 2022年9月一介護報酬改定対応版

<予定実績作成前の設定について>

令和4年10月の法改正により、「介護職員等ベースアップ等支援加算」が新設されました。 この加算を算定する場合は、予定実績の作成の前にシステム上の設定変更が必要です。 本書の内容をご確認いただき、必要な作業を行った上で予定実績を作成してください。 (※ ここでは、令和4年10月より「介護職員等ベースアップ等支援加算」を算定する場合の手順を説明します。)

一設定一 1. 管理設定の変更 1-1. 加算体制の設定 2. 加算初期設定の変更 2-1. 事業所加算設定

※ お使いのシステムとは異なるシステム (サービス種)の画面を用いて説明している場合があります。 お使いのシステムやサービス種に読み替えてお読みください。

## 1. 管理設定の変更

まずは、「管理設定」より事業所の体制の設定を変更します。以下の手順を行ってください。

#### 1-1. 加算体制の設定

(1)メイン画面の上部メニューから「システム動作環境」>「管理設定」をクリックします。

| 一括コピー | システム動作環境 外部データ連携 お問い合わせタ | も バージョン情報 メニューキ | 構成一覧 お知らせ機能 カスタマ  | マサポート |        |
|-------|--------------------------|-----------------|-------------------|-------|--------|
|       | 環境設定                     | 1               | 1                 |       | 1      |
| 利用    | 管理設定                     | 請求管理            | リスト・帳票            | 設定    |        |
|       | 印刷設定                     |                 | ·                 |       |        |
|       | 提供サービス設定                 | <b>⑤</b> 理設定」をク |                   |       |        |
| 詳細検   | レセプト(合算処理)を表示する          |                 | 777689.           | 個人台口  | 帳 (新規) |
|       | 利用料請求(合算処理)を表示する         | 者番号:            | - 決定 - 全選択        |       |        |
| 利用者   | 利用料システム切り替え              |                 | <br>  要介護度   お洗 ヘ | 個人台口  | 帳(訂正)  |

(2) 管理設定の画面が表示されますので、「加算体制」をクリックします。

|                               | 「加算体制」をクリックします。 |
|-------------------------------|-----------------|
| 「事業所」レセプト・記載事業所   システム管理      |                 |
| 識別番号: 000000001 ① 事業所検索 加算体制  | □ 登録(S)         |
| 事業所番号: 1234567890 医療機関コード:    |                 |
| 事業区分: <mark>5</mark> 地域密着型事業所 |                 |
| 略称: 特義なのはな                    |                 |
| 事業所名: 介護老人福祉施設なのはな            |                 |

Г

(3)「加算体制」画面が開きます。年月日の入力欄に「令和4年10月1日」と入力します。 「サービスの選択」欄で「地域密着型サービス」を選択し、「決定」をクリックします。

| 識別コード: 0000000001 事業所番号: 1234567890 医療機能                                                   | 関コード: ✓ 変更(S) 🗶 閉じる(C)                                                                                       |
|--------------------------------------------------------------------------------------------|----------------------------------------------------------------------------------------------------|
| 名称:<br>略称: ①「令和4年10月1日」と入力します。                                                             |                                                                                                    |
| 介護給付費算定に依 状況                                                                               |                                                                                                    |
| <ul> <li>令和 ▼ 4 ÷ 年 10 ÷月 1 ÷ 日</li> <li>サービスの選択:</li> <li>地域密着型サービス ▼</li> <li></li></ul> | 有効期間     ▲       令和 2年 4月 1日~令和 3年 3月31日       令和 3年 4月 1日~令和 4年 9月30日       令和 3年 4月 1日~       ◆和 4年10月 1日~ |
| 予防サービス       地域密着型サービス       総合事業      (3)「決定」                                             | をクリックします。                                                                                                    |
| ②「サービスの選択」欄で<br>「地域密着型サービス」を選択します。                                                         |                                                                                                    |

(4)提供サービスを選択し、「サービス訂正」をクリックします。

| 提供サービス                                | 施設等の区分                  |                                     | ち戻る      |
|---------------------------------------|-------------------------|-------------------------------------|----------|
|                                       |                         | ··································· | □ サービス追加 |
| ① 提供サービスを選択します。                       | その他該当する体制等(詳細)<br>  基準型 | ^ ^                                 |          |
| 1000000000000000000000000000000000000 | ②「サービス訂正                | E」をクリックします。                         | ■ サービス訂正 |

(5)「介護職員等ベースアップ等支援加算」を選択し、「あり」を選択して「決定」をクリックし ます。

|          | 常勤專従医師配置<br>精神科医師定期的療養指導<br>54 地域密着型介護老人福祉施設入                               |                            | ▼[決定]ボタンをクリックして                                                                                                    | ③「決定」をクリックします。<br>【決定】ボタンをクリックしてください |                                      |  |  |  |
|----------|-----------------------------------------------------------------------------|----------------------------|----------------------------------------------------------------------------------------------------|--------------------------------------|--------------------------------------|--|--|--|
|          | 施設等の区分<br>地域密着型介護福祉施設<br>サテライト介護福祉施設<br>ユニット型地域密着型介護福祉…<br>ユニット型サテライト型地域密着… | 人員配置区分<br>経過的施設以外<br>経過的施設 | その他該当する体制等<br>安全管理体制<br>栄養ケア・マネジメントの実施の<br>テクノロジーの導入(日常生活。<br>ADL維持等加算(申出)の有無<br>栄養マネジメント強化体制<br>排せつ支援加算<br>自立支援促進加算 | ▲ へ 計<br>な<br>・<br>・                 | <sup>詳細(複数選択可)</sup><br>2「あり」を選択します。 |  |  |  |
| 〕「介<br>選 | 護職員等ベースアップ等支<br>択します。                                                       | 援加算」を                      | 科学的介護推進体制加算<br>安全対策体制<br>サービス提供体制強化加算<br>介護職員処遇改善加算<br>介護職員等特定処遇改善加算<br>介護職員等ペースアップ等支援                               | ≡                                    |                                      |  |  |  |

(6) 加算を設定しましたら、①「戻る」→②「戻る」の順にクリックします。

| 「介護給付費算定に係る体制等状況」                                                                                                    |    |
|----------------------------------------------------------------------------------------------------|----|
| 令和       →       4       ⇒       年       10       ⇒       月       □       →       10       ⇒       ↑       ↑       ↑       ↑       ↑       ↑       ↑       ↑       ↑       ↑       ↑       ↑       ↑       ↑       ↑       ↑       ↑       ↑       ↑       ↑       ↑       ↑       ↑       ↑       ↑       ↑       ↑       ↑       ↑       ↑       ↑       ↑       ↑       ↑       ↑       ↑       ↑       ↑       ↑       ↑       ↑       ↑       ↑       ↑       ↑       ↑       ↑       ↑       ↑       ↑       ↑       ↑       ↑       ↑       ↑       ↑       ↑       ↑       ↑       ↑       ↑       ↑       ↑       ↑       ↑       ↑       ↑       ↑       ↑       ↑       ↑       ↑       ↑       ↑       ↑       ↑       ↑       ↑       ↑       ↑       ↑       ↑       ↑       ↑       ↑       ↑       ↑       ↑       ↑       ↑       ↑       ↑       ↑       ↑       ↑       ↑       ↑       ↑       ↑       ↑       ↑       ↑       ↑       ↑       ↑       ↑       ↑ </td <td></td> |    |
| 提供サービス 施設等の区分 人員配置区分 ち 戻ろ                                                                                                    |    |
| マロー     マロー         |    |
|                                                                                                    | 51 |
| 54 地域密看型介護老人福祉施設入所者生活介護                                                                                                    | 2  |
| 施設等の区分     人員配置区分     その他該当する体制等     人     詳細(複数選択可)                                                                                                    |    |
| 地域密看型介護福祉施設  経過的施設以外  安全管理体制                                                                                                    |    |

- (7) 事業所内で提供している他のサービスについても「介護職員等ベースアップ等支援加算」を 算定する場合は、手順(3)~(6)を繰り返します。
  - 【注意】併せて居宅サービスや総合事業サービスを提供している場合は、手順(3)で 「地域密着型サービス」以外(該当するサービス区分)を選択してください。

(8)全てのサービスについて加算の設定が終わりましたら、「変更」をクリックします。「管理設定」画面に戻りますので、管理設定の「登録」をクリックし、「閉じる」をクリックします。

| 識別コード:<br>名称:<br>略称: | 0000000001       事業所番号: 1234567890       医療機関コード:       ✓ 変更(S)       ¥ 閉じる(C)         介護老人福祉施設なのはな       特義なのはな |   |
|----------------------|----------------------------------------------------------------------------------------------------|---|
|                      | ①「変更」をクリックします。                                                                                                   | - |
|                      | 事業所   レセプト・記載事業所  システム管理                                                                                         |   |
|                      | 歳別番号: 000000001 公 事業所検索 加算体制<br>事業所番号: 1234567890 医療機関コード:                                                       |   |
|                      | 事業区分: 5 地域密着型事業所                                                                                                 |   |
|                      | 略称:      特養なのはな     ②「登録」をクリックします。                                                                               |   |
|                      | 事業所名: 介護老人福祉施設なのはな                                                                                               |   |
|                      | 施設設置主体:社会福祉法人                                                                                                    |   |
|                      | 施設管理者名: 福祉 大介                                                                                                    |   |
|                      | 職種: 介護福祉士                                                                                                    |   |
|                      | 社福軽滅対応: なし ▼                                                                                                    |   |
|                      | 住所: 48 石川県金沢市 ▼                                                                                                  |   |
|                      | T 921-0000 TEL: 076-000-0000 FAX: 076-000-0000                                                                   |   |
|                      | 県番号: 17 石川県 ▼                                                                                                    |   |
|                      | 都道府県名: 石川県                                                                                                    |   |
|                      |                                                                                                    |   |
|                      |                                                                                                    |   |
|                      | <ul> <li>適用期間</li> <li>地域区分</li> <li>№ 1/5~ 7級地</li> <li>適用年月:</li> <li>③ 「閉じる」をクリックします。</li> </ul>              |   |
|                      | 地域区分: <u>適用地域一覧</u><br>剤I除<br>ブリア<br>メ 閉じる(C)                                                                    |   |
|                      |                                                                                                    |   |

#### 2. 加算初期設定の変更

次に、「加算初期設定」より「保険請求実績」の入力に関わる設定を変更します。 (「介護職員等ベースアップ等支援加算」を事業所全体で算定する加算として設定します。) 以下の手順を行ってください。

### 2-1. 事業所加算設定

(1)メイン画面の「予定・実績管理」を開き、「加算初期設定」をクリックします。

| 利用者情報          | 管理                   | 予定・実績管理        | 請求管                      | 理     |            | リス   | ト・帳§       | ≞                | 設定             |           |
|----------------|----------------------|----------------|--------------------------|-------|------------|------|------------|------------------|----------------|-----------|
|                |                      |                |                          |       |            |      |            |                  |                |           |
| <u>全</u> あ か さ | にない                  | <u> まやらわ</u> 他 | .   <u>全 介  予 </u> 事     | 単他    | ₩ <u>₹</u> | 可無   | <u> </u>   |                  |                |           |
| 詳細検索 条         | ミ件クリア                | ヨミガナ区分:全行 利    | 用区分:全登録者                 | ŕ 基準E | 3区5        | े∶今日 | 基準日        | :令和              | 保B命請求          | 実績一括展開    |
|                |                      |                | 利用者番号:                   |       |            | 決定   | 全:         | 選択               |                |           |
| 利用者番号          | ヨミガナ                 | ·      氏名      |                          | 性別    |            | 要介語  | <br>舊度     | お知ら <sup>-</sup> | 保険             | 請求実績      |
| 000000091      | アサガオ :               | 欠コ あさた         | がお 久美子                   | 女     | 介          | 要介護  | 蒦2         |                  |                |           |
| 0000000090     | アサガオ・                | ケイコ あさた        | がお恵子                     | 女     | 介          | 要介護  | 舊2         |                  | Ŷ              | ↑護記録      |
| 0000000051     | アザミカン                | <u>りつ</u> あざる  | り勝子                      | 玄     | 介          | 要介護  | 蒦1         | 介護保              |                |           |
| 0000000006     | アジサイラ                | ショウシー あじさ      | い昭二                      | 男     | ①          | 豊介語  | 隻1<br>1    | A D ====         | 利田料/食          | 費民住費——托展開 |
| 000000093      | <br>                 | - <u>()) (</u> | ' <del>Д</del> - <u></u> | ΣĮ.   | Ť          | 男女   | <u> 寿2</u> | 三日遡              | 1.0/10/17 Jee. |           |
| 000000089      | コスモス ル               |                |                          |       |            |      |            | <u>елл</u> т     | 利用水石           |           |
| 000000000      | - コムモム し<br>- サカラ 友力 | ミニー 「加         | 算初期設定」                   | をク    | リ          | ックし  | 、ます。       | . [              | 利用科夫賓/         | 八金/ 艮賀店仕賀 |
| 0000000107     |                      | צידע           |                          |       |            |      |            |                  | +              |           |
| 000000094      | スイセンミ                | ৺র বিদে        | きん 光男                    | 男     |            |      |            |                  | 加昇             | 利期设定      |
| 0000000007     | スズランミ                | ∃⊐ ਰੁਰਾਂ       | らん 美代子                   | 女     | 介          | 要介護  | 蒦1         | 介護保              |                |           |
| 0000000002     | スシイサ                 | ムすみ            | れ勇                       | 男     | 介          | 要介護  | 舊3         |                  |                |           |
| 000000096      | スモモ シク               | ‴৸             | 5茂                       | 男     | 介          | 要介護  | 舊2         |                  |                |           |
| 000000092      | <u>- ソテツ ツヨ</u>      | シ そで           | 2 剛                      | 男     | 介          | 豊介   | 豊2         |                  |                |           |
| 0000000004     | タンホ*ホ*               | エミコ たん(        | 乱ま」思美子                   | 女     | 介          | 豊介   | <b>隻</b> 2 | +                |                |           |
| 0000000014     | <u> </u>             |                | 智士                       | 女     | 介          | 豊介   | 隻2         | 平月誕              |                |           |
| 000000037      | ニトチノキ ユ              | 971 とちの        | )き 豊                     | 女     | 介          | 一要介記 | 隻3         | 釆月誕              | - 機器官院印月       |           |

(2)「事業所加算画面」をクリックします。

| ・利用者毎に有効となる加算を設定します。<br>・「利用者個別」の口をクリックしてください。<br>・算定期間を変更する場合は、「算定期間入力画面」を開いてください。 | 「事業所加算画面」をクリックします。 |
|-------------------------------------------------------------------------------------|--------------------|
| 氏名:     利用者が選択されていません     ・     決:       変:     変:                                  | 定 事業所加算画面 ★ 閉じる(で) |

(3)「変更」をクリックします。「有効開始年月入力」を「令和4年10月」に変更し、「決定」を クリックします。

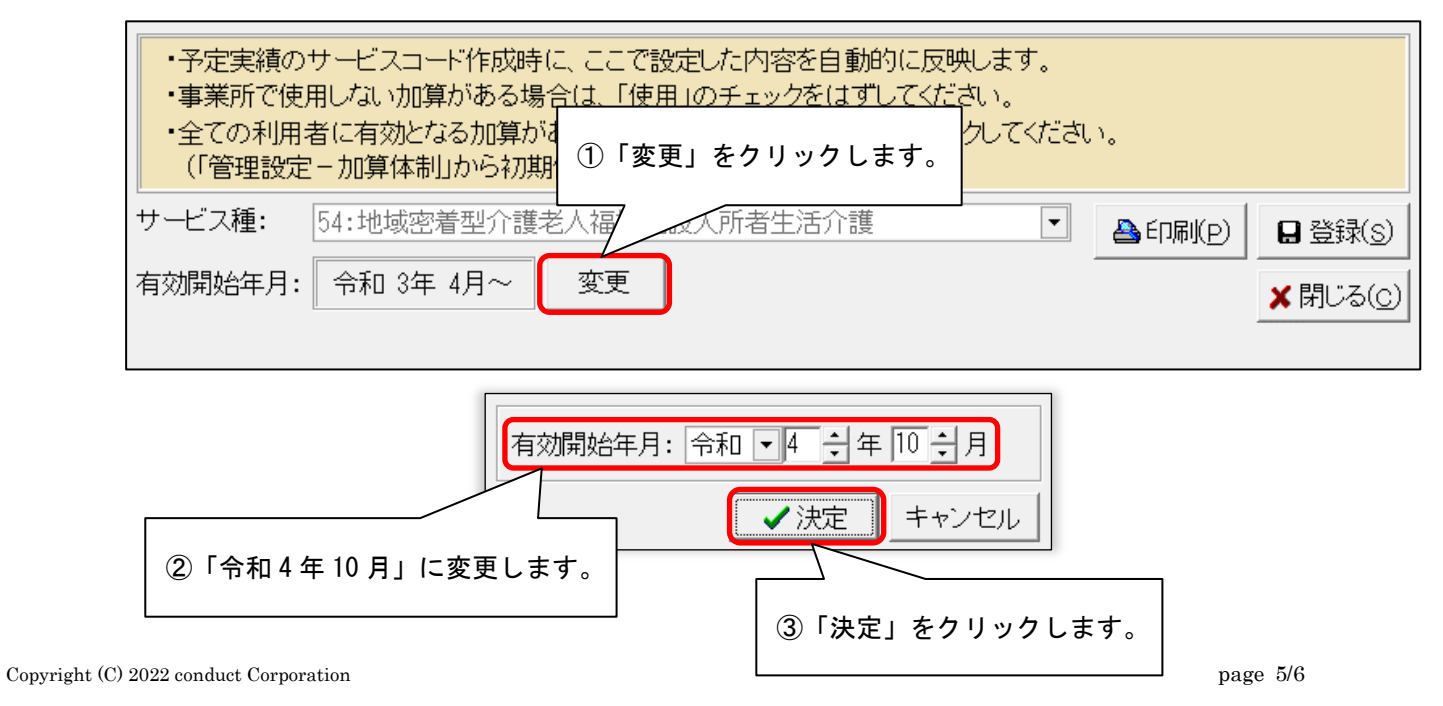

(4) 確認メッセージが表示されます。「OK」をクリックします。

![](_page_5_Picture_2.jpeg)

(5)右側のつまみを一番下まで移動し、「ベースアップ等支援加算」の「使用」と「事業所全体」に チェックが入っていることを確認します。

|           | 546270:地福祉施設安全対策体制加算                                      | 設定不可          | 設定不可               |             |
|-----------|-----------------------------------------------------------|---------------|--------------------|-------------|
| ~         | 546099:地福祉施設サービス提供体制加算 I                                  |               |                    |             |
| V         | 546107:地福祉施設サービス提供体制加算Ⅱ                                   |               |                    |             |
| <b>V</b>  | 546103:地福祉施設サービス提供体制加算Ⅲ                                   |               |                    |             |
| ~         | 546110:地福祉施設処遇改善加算 I                                      |               |                    | 1回/月        |
|           | 546108:地福祉施設処遇改善加算Ⅱ                                       |               |                    | 1回/月        |
| ①「使<br>入· | 用」にチェックが <sup>算</sup> Ⅲ<br>っていることを確認します。 <sub></sub> 加算 I | ②「事業所<br>入ってし | 全体」にチェッ<br>いることを確認 | ックが<br>します。 |
|           | 46112:地福祉施設特定処遇改善加算Ⅱ                                      | Г             |                    | 1回/月        |
|           | 546126:地福祉施設ベースアップ等支援加算                                   |               |                    | 1回/月        |

(6)「登録」をクリックし、「閉じる」をクリックします。

| <ul> <li>・予定実績のサービスコード作成時に、ここで設定した内容を自動的に反映します。</li> <li>・事業所で使用しない加算がある場合は、「使用」のチェックをはずしてください。</li> <li>・全ての利用者に有効となる加算がある場合は「事業所全体」の口を<br/>(「管理設定 - 加算体制」から初期値は取得します)</li> </ul> |                               |
|----------------------------------------------------------------------------------------------------|-------------------------------|
| サービス種: 54:地域密着型介護老人福祉施設入所者生活介護<br>● 印刷(P) 日登録<br>有効開始年月: 令和 4年10月~ 変更<br>メ閉じ                                                                                                    | ≹( <u>s)</u><br>る( <u>c</u> ) |
| ②「閉じる」をクリックします。                                                                                                    |                               |

予定実績作成前の設定は以上です。